### 株式会社 エン 電気自動車充電器をご利用されるお客さまへ(会員登録)

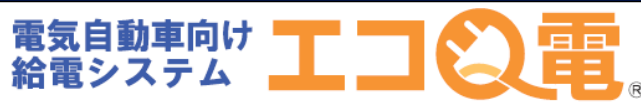

充電器で充電されるお客さまの会員登録方法 STEP1~STEP11の順番で登録して下さい。

# **STEP1**

# STEP2

C

ソリューション1号機 スタンドNO:1

ご利用料金

サービス利用料金 1分ごと¥30円 24時間毎の最大料金

スタンド検索 ご利用規約

お問い合わせ

ご利用上の注意

ログイン サービスをご利用の方はこちら 新規登録(無料) 新成の方はこちらからご登録ください インフォーメーション

エコQ電トップページ

TIQE

電気自動車向け給電システム

🔒 https://qden.enegate.jp/enegate/smar 🎲 🌷

¥900 円

Θ

Ø

Ð

スタンドのご利用方法パネルに あるQRコードを読み取る

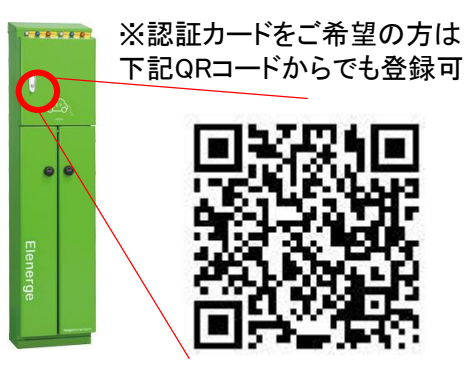

※QRコードを読み取れない場合は、 下記URLより登録してください

https://qden.enegate.jp/enegate\_mantion/mobile/index.php

STEP4

エコQ電会員登録 空メール送信ページ

□ ○ □ ○ □ ○ □ ○ □ ○ ○ □ 97% □ 15:15
 ○ 戻る 新規登録ページ

#### まず最初にご確認ください。

(ステップ1)ドメイン指定解除をお願 いします。

ドメイン指定受信を設定されていない方 は mx.enegate.jp からのメールを受信で きるように設定してください。

- 【docomoドメイン指定解除方法】
- 🕒 【auドメイン指定解除方法】
- Coftbankドメイン指定解除方法】

(ステップ2)下記より空メールを送信 してください。

新規登録メール送信

空メールを送信すると EcoQden@mx.enegate.jp からメールが 届きますので、メールに記載された

# STEP5

エコQ電会員登録 メール ソフト起動空メール送信

| 15:41 🖪 🗭 🚳 🍉 🔸                | <b>1⊡</b> 0 46 <b>⊿</b>  († | ñ 85%       |
|--------------------------------|-----------------------------|-------------|
| 作成                             | ©<br>添付                     | <b>》</b> 送信 |
| From superfool0401@ezweb.ne.jp |                             | •           |
| To EcoQden@mx.enegate.jp       |                             | $\oplus$    |
| Cc/Bcc                         |                             |             |

#### 【会員登録】STID00STN000

宛先や件名・本文はこのままでメールを送信して ください。

### STEP3

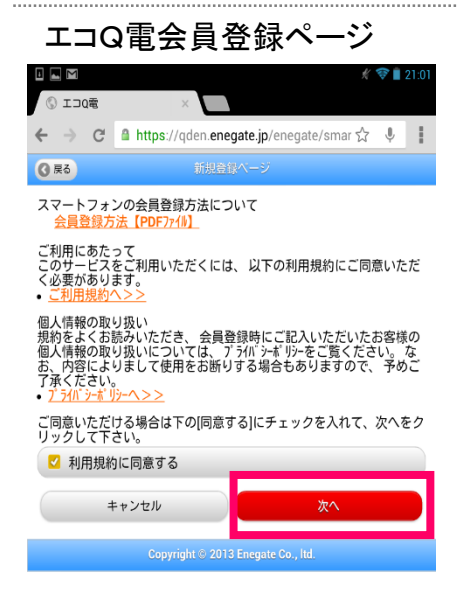

# STEP6

エコQ電会員登録 メールソフト起動空メール受信

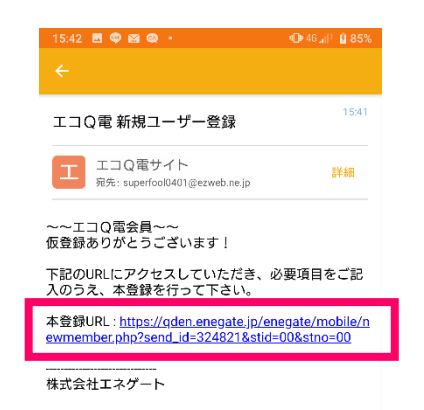

### ※メール受信できない場合は ドメイン解除する必要がございます。

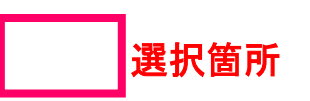

# 電気自動車充電器をご利用されるお客さまへ(会員登録)

## STEP7

エコQ電会員登録 パスワード・車名・お住いの 都道府県を入力して下さい。

| n n 🚳 🕅 🖻 🖬 🖤 … 🔃 🕄 👘 62% 🖥 9:20                        |
|---------------------------------------------------------|
| 登録メールアドレス: superfool0401@ezweb.ne                       |
| *パスワード(半角 英数混在6-12文字)                                   |
| *パスワードを再入力                                              |
| ◆ 車名選択:                                                 |
| 車種を選択してください 📀                                           |
| * お住まいの都道府県:                                            |
| 都道府県を選択してください 🛛 📀                                       |
| 参お知らせメール:                                               |
| 🔽 メールを受け取る                                              |
| <b>以下のメールは自動で送付されます。</b><br>・利用終了通知メール<br>・充電操作の未完了のメール |
| 入力確認画面へ                                                 |
| Copyright © 2019 Enegate Co., Itd.                      |
|                                                         |

# **STEP10**

決済申込ボタンを選択して クレジット情報を登録して下さい。

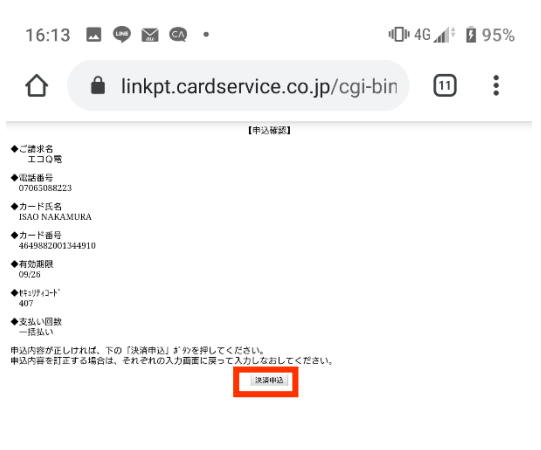

# STEP8

カード情報登録ボタンを選択します

| 日日 ◎ 約 回<br>*エコQ電   Dはコピー<br>おいてください。 | ··· 🔃 🕄 🕼 60% 🖬 10:09<br>やメモなどをして保管して |
|---------------------------------------|---------------------------------------|
| エコQ電ID:                               | kKve8435                              |
| 登録メールアドレス:                            | superfool0401@ezweb.ne                |
| パスワード:                                | password                              |
| 車名選択:                                 | 日産 リーフ                                |
| お住まいの都道府県:                            | 大阪府                                   |
| 設置箇所のお知らせメー<br>ル:                     | - 受け取る                                |
| ∗会員登録時における<br>せん。                     | 決済には料金は発生しま                           |
| *クレジットカードの<br>カードでご入力くださ              | ロゴマークが入っている<br>きい。                    |
| 戻る                                    | カード情報登録                               |

# STEP11

Copyright © 2019 Enegate Co.

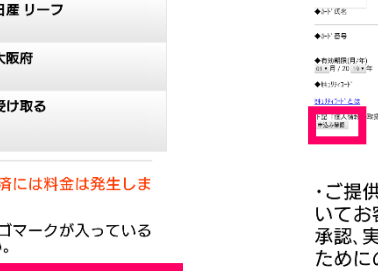

### **STEP9**

クレジットカード情報を入力 して下さい。

|                                           | 認証申し込み                                  |               |
|-------------------------------------------|-----------------------------------------|---------------|
|                                           | <u>必ずお読みください</u>                        |               |
| カード番号<br>込み確認」<br>*「申込み<br>れません           | と有効期限(月年)を入<br>を押してください<br>確認」を押されてもまだ〉 | カし「申<br>決済は行わ |
| それではカー<br>さい                              | ド情報を全て半角で入力                             | してくだ          |
| ◆ご請求名<br>エコQ名                             | ·電話番号                                   |               |
| ◆商送醫局<br>◆2-11 成名                         | ・カード氏名                                  |               |
| ◆9-9, 至台                                  | •刀一 <b>下</b> 番号<br>• 方动期阻(日/年)          |               |
| ◆有効期限(同/年)<br>01・月 / 20 19・年<br>◆粉:約2/5-6 | ・ わキュリティコード                             |               |
| NUMPER 20                                 |                                         |               |
| ト記 1個人領数 取扱いについ<br>単語み展開                  | て」にご同様の上、「中込み解説」を押してください。               |               |
| 【個↓桂報の取扱いについて】                            |                                         |               |

【個人情報の取扱いについて】 ・ご提供いただきました個人情報は、弊社においてお客様の申し込まれたオンライン決済の実行・ 承認、実行に付随する連絡、および本人確認のためにのみ利用いたします。

・弊社より商品販売会社またはサービネ提供会社 に顧客識別と顧客管理を目的としてご入力さ カナメールアドルネ 電話番号をデーの送信により提供

クレジット課金代行会社から以下のメール が届きます。

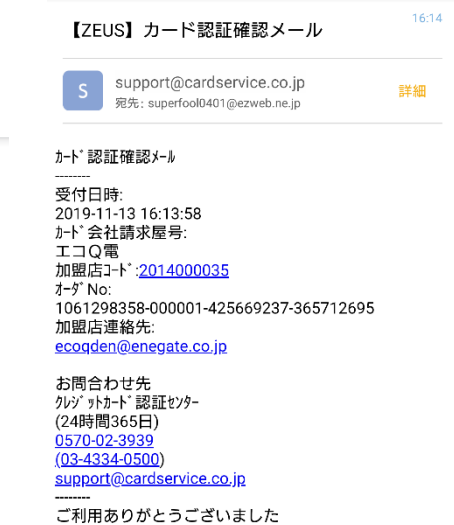

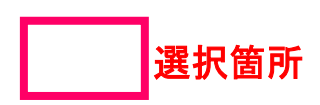

電話でのお問い合わせ:0120-00-6311(受付時間 平日9:00-17:00)

# 電気自動車充電器をご利用されるお客さまへ(会員登録)

# セキュリティコードについて

#### 表示例

#### VISA/Mastercard/JCB:カード裏面

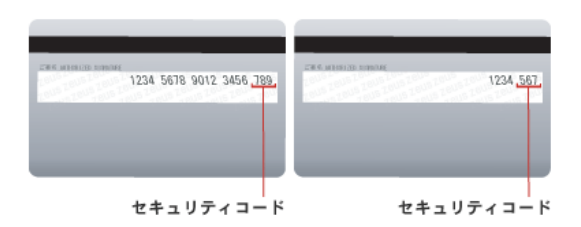

VISAでのクレジットカード・セキュリティコードはCVV2(Card Verification Value)と呼ばれています。 クレジットカード裏面の署名欄に記載されているクレジットカード番号の後に記載された3桁の番号がCVV2を指します。

Mastercardでのクレジットカード・セキュリティコードはCVC2(Card Validation Code)と呼ばれています。 クレジットカード裏面の署名欄に記載されているクレジットカード番号の後に記載された3桁の番号がCVC2を指します。

JCBでのクレジットカード・セキュリティコードはクレジットカード裏面の署名欄に記載されているクレジットカード番号の後に記載された3桁の番号です。

#### Diners : カード裏面

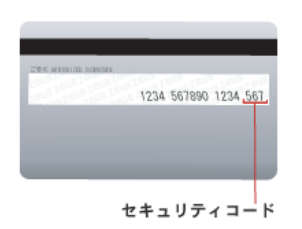

Dinersでのクレジットカード・セキュリティコードはクレジットカード裏面の署名欄に記載されているクレジットカード番号の後に記載された3 桁の番号です。

#### American Express : カード表面

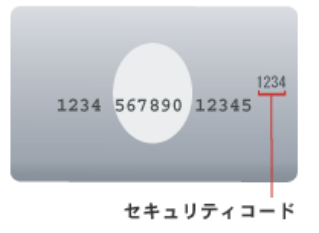

American Expressでのクレジットカード・セキュリティコードはCID(Card Identification Number)と呼ばれています。 クレジットカード表面のクレジットカード番号の右上に記載されている4桁の番号がCIDを指します。

#### 出展:ZEUSサイト https://www.cardservice.co.jp/service/creditcard/csc.html

電気自動車充電器をご利用されるお客さまへ(充電方法)

スマートフォンでの充電方法は、STEP1~STEP7の順番で充電して下さい。

### **STEP1**

充電コネクタを車両に接続

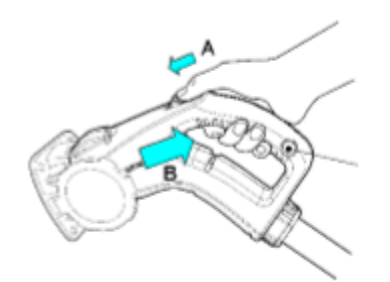

## STEP2

カード読み取り部にあるQRコードから認証サイトにアクセス

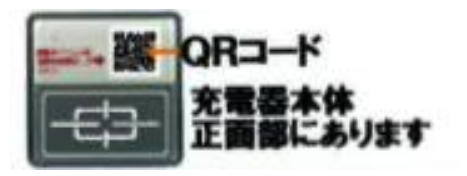

# **STEP3**

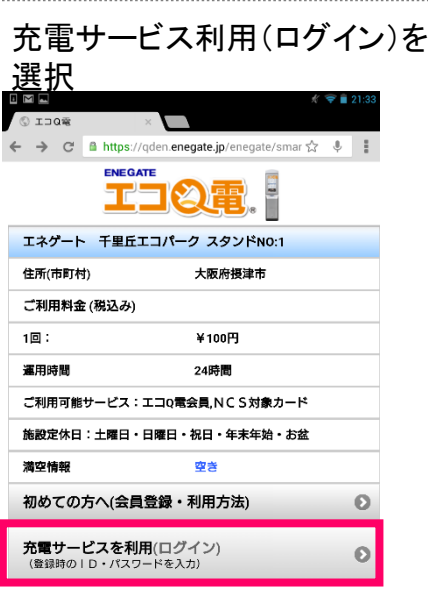

### **STEP4**

エコQ電会員IDとパスワードを 入力して「充電サービスを利用 」を選択

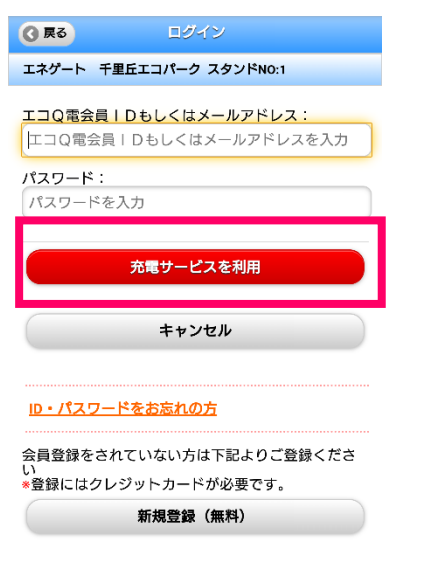

Copyright © 2019 Enegate Co., Itd.

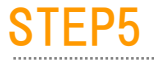

以下のページが表示されます。

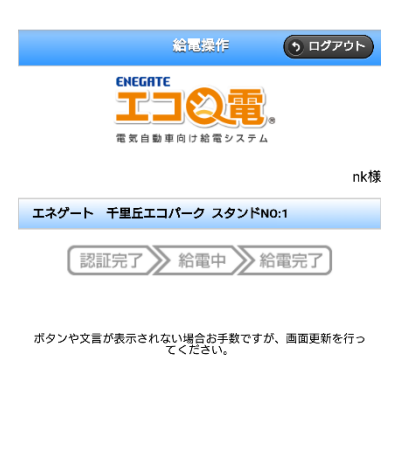

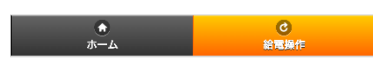

# STEP6

認証完了がオレンジになると 認証完了です。

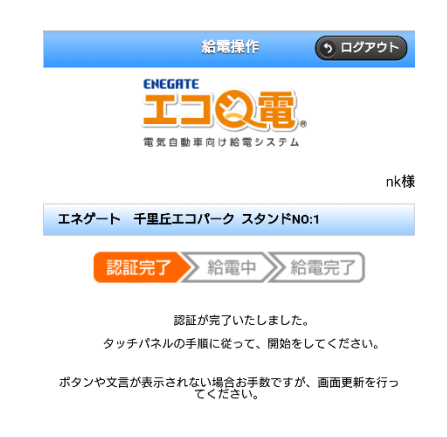

# **STEP7**

充電器のスタートボタンを押すと 充電が始まります。

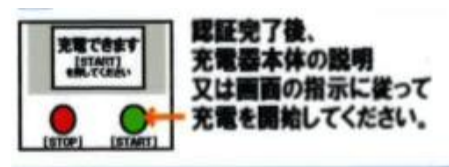

電気自動車充電器をご利用されるお客さまへ(エコQ電カード申込)

|                                   | # 😤                                                     | 21:33 |
|-----------------------------------|---------------------------------------------------------|-------|
| © IDQ®                            | ×                                                       |       |
| < → C                             | A https://qden.enegate.jp/enegate/smar 🏠 🌷              | . 1   |
|                                   |                                                         |       |
| ソリューション1号                         | 号機 スタンドNO:1                                             |       |
| 会員登録用                             |                                                         |       |
| 新規登録用                             | 画面                                                      |       |
| 初めての方                             | 5はこちら(会員登録・ご利用法)                                        | Ø     |
| <b>新規登録</b><br>新規の方はここ<br>*登録にはクレ | <b>(無料)</b><br>ちらからご登録ください<br><sub>ン</sub> ジットカードが必要です。 | Ø     |
| お客様情報                             | <b>銀(確認・変更)</b>                                         | 0     |
| インフォージ                            | メーション                                                   |       |
| スタンド椅                             | 食索(マップ)                                                 | Ø     |
| スタンド核                             | 負索( <b>一覧</b> )                                         | Θ     |
| ご利用規約                             | 5                                                       | Ø     |
| ご利用上の                             | D注意                                                     | Θ     |
| ID・パスワ                            | フードをお忘れの方                                               | Θ     |
| よくある質                             | [問(FAQ)                                                 | Ø     |
| エコQ電力                             | ードの申し込み                                                 | Ø     |
| お問い合わ                             | ott                                                     | Ø     |
| Сор                               | yright © 2012-2019 Enegate Co., Itd.                    |       |

エコQ電カードの申し込み

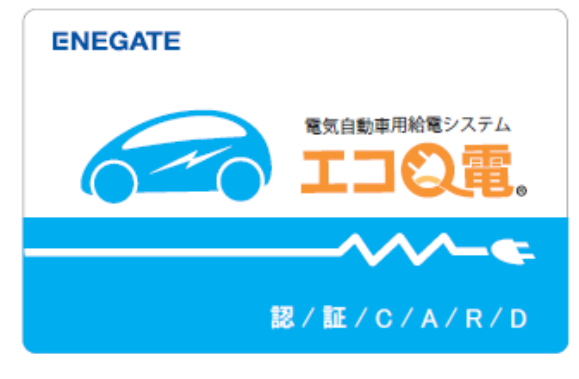

認証カード(2,000円税抜き)

カード申込は、必ず会員登録を完了していないと申込ができません。 エコQ電カードの申し込み方法はSTEP1~STEP9の順番で操作して下さい。

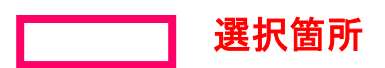

電話でのお問い合わせ:0120-00-6311(受付時間 平日9:00-17:00)

### 電気自動車充電器をご利用されるお客さまへ(エコQ電カード申込)

### **STEP1**

エコQ電トップページの 「エコQ電カード申し込み」を 選択して下さい。

| © IDGE                     | ×                                           |              |
|----------------------------|---------------------------------------------|--------------|
| ⊢ → c                      | A https://qden enegate.jp/enegate/smar      | ☆ <b>*</b> ₹ |
|                            | ENEGATE<br>工 つ ② 定 。                        |              |
| ソリューショント                   | 号信 スタン FN0:1                                |              |
| 会員登録用                      |                                             |              |
| 新規登錄用                      | 重面                                          |              |
| 初めてのフ                      | ちはこちら(会員登録・ご利用法)                            | Ø            |
| 新規登録<br>新規の方はこ<br>< 登録にはクロ | <b>(無料)</b><br>ちらからご遺録ください<br>レジットカードが必要です。 | 0            |
| お客様情幸                      | <b>暇(確認・変更)</b>                             | Ø            |
| インフォー                      | メーション                                       |              |
| スタンド栫                      | 食菜(マップ)                                     | Ø            |
| スタンド権                      | <b>僉索(一覧)</b>                               | O            |
| ご利用規約                      | ð                                           | 0            |
| ご利用上の                      | の注意                                         | Θ            |
| ID・パス5                     | フードをお忘れの方                                   | Ð            |
| F/#25                      |                                             | 0            |
| エコQ電力                      | コードの申し込み                                    | Θ            |
| お問い合材                      | bt                                          | 0            |
|                            |                                             |              |

### **STEP4**

### 必須項目は、必ず入力 して下さい。

| 17:22 🖪 🗢 🗃 🚭 🔹                                                             | (D) 4G⊿(† 🗎 98% |
|-----------------------------------------------------------------------------|-----------------|
| E-Mail                                                                      |                 |
| nakamura.isao@enegate.co.jp                                                 |                 |
| 郵便番号 〒(ハイフン無し)                                                              |                 |
| 5310077                                                                     |                 |
| 住所                                                                          |                 |
| 大阪市北区大淀北1丁目6番110号                                                           |                 |
| ご連絡先(TEL)                                                                   |                 |
| 07065088223                                                                 |                 |
| FAX番号                                                                       |                 |
|                                                                             |                 |
| 注意事項                                                                        |                 |
| ・エコQ電カードにて充電器を利用した際に<br>する場合があります。                                          | 充電料金が発生         |
| ・充電料金は会員登録時にご入力頂いたクレ<br>り引き落とされます。                                          | <b>ッジットカードよ</b> |
| ・料金についてはスタンド一覧にて確認頂く<br>者様にご確認ください。                                         | くか、充電器管理        |
| ・充電料金は予告なく変更される場合がごさ<br>意ください。                                              | ぎいますのでご注        |
| <ul> <li>・充電器ご利用時に発生した充電料金につい<br/>弊社からは返金いたしかねますので、<br/>ご了承ください。</li> </ul> | Nζ.             |

#### 🗹 上記注意事項に同意します

### STEP2

必須項目は、必ず入力して 下さい。

| 3 戻る                                                                                                    | カードのお申し込み                                                                                                    |
|----------------------------------------------------------------------------------------------------|----------------------------------------------------------------------------------------------------|
| 1.入力画面                                                                                                    | □ > 2.確認画面 > 3.送信                                                                                              |
| <ul> <li>エコQ電法</li> <li>手数料が発生</li> <li>決済はク</li> <li>マ湾会員の3</li> <li>2週間ほ</li> <li>W、夏期休暇</li> <li>います。)</li> </ul> | カードは、2000円(税抜き)の発行<br>とします。<br>レジットカード決済されます。(先にエコ<br>登録が必要となります。)<br>とでご自宅へ送付します。(土日祝、G<br>泉、冬期休暇は到着が遅れる場合がござ |
| 必須 マーク                                                                                                    | 7の項目は入力必須となります。                                                                                                |
| ページの下記                                                                                                    | の注意事項をよくお読みください。                                                                                               |
| <u>⊮須</u> 工⊐Q電                                                                                                    | I Dもしくはメールアドレス                                                                                                 |
| ログイン時                                                                                                    | の丨Dを入力                                                                                                    |
| ▲■お名前                                                                                                    |                                                                                                    |
| お名前を入                                                                                                    | л                                                                                                    |
| ▶●お名前                                                                                                    | (フリガナ)                                                                                                    |
| フリガナを                                                                                                    | 入力                                                                                                    |
| 会社・団体行                                                                                                    | 名<br>名                                                                                                    |
| 会社・団体                                                                                                    | 名を入力                                                                                                    |
|                                                                                                    |                                                                                                    |

### STEP5

注意事項を確認していただき 「上記注意事項に同意します。」 にチェックして下さい。

| 必須ご連絡先                                                 |
|--------------------------------------------------------|
| 07065088223                                            |
| FAX番号                                                  |
| FAX番号を入力                                               |
| 必測注意事項                                                 |
| ・エコ0電カードにて充電器を利用した際に充電料金が発生<br>する場合があります。              |
| ・充電料金は会員登録時にご入力頂いたクレジットカードよ<br>り引き落とされます。              |
| ・料金についてはスタンド一覧にて確認頂くか、充電器管理<br>者様にご確認ください。             |
| ・充電料金は予告なく変更される場合がございますのでご注<br>意ください。                  |
| ・充電器ご利用時に発生した充電料金について、<br>弊社からは返金いたしかねますので、<br>二マスください |
| ✓ 上記注意事項に同意します。                                        |
|                                                        |
| 確認画面へ                                                  |

#### Copyright © 2019 Enegate Co., ltd.

### **STEP3**

必須項目は、必ず入力して 下さい。

| 17:18 🖪 🗣 🗃 🚭 •      | I∎I 46 🚛 🕈 📕 99% |
|----------------------|------------------|
| 会社・団体名               |                  |
| 会社・団体名を入力            |                  |
| 所属                   |                  |
| 所属を入力                |                  |
| 年齢                   |                  |
| 遥んでください              | •                |
| <u>必通</u> E-Mail     |                  |
| E-Mailを入力            |                  |
| ■通郵便番号 〒(ハイフン無し)     |                  |
| 郵便番号を入力              |                  |
| 2月住所                 |                  |
| 住所を入力                |                  |
| ■■ご連絡先               |                  |
| 電話番号を入力              |                  |
| FAX番号                |                  |
| FAX番号を入力             |                  |
| <u> ▶雨</u> 注意事項      |                  |
| ・エコ9電力ードにて充電器を利用した際に | 充電料金が発生          |

# STEP6

「OK」を選択して下さい。

| 大阪府大阪市北区大淀北                                                                           |
|---------------------------------------------------------------------------------------|
| 逐週ご連絡先                                                                                |
| 07065088223                                                                           |
| FAX番号                                                                                 |
| FAX番号を入力                                                                              |
| qden.enegate.jp の内容                                                                   |
| エコロ電カードを利用した場合に、<br>充電料金が発生する場合があり、<br>発生した充電料金については、<br>エネゲートから返金されないことを理解していま<br>す。 |
| キャンセル OK                                                                              |
| 弊社からは返金いたしかねますので、<br>ご了承ください。                                                         |
| ✓ 上記注意事項に同意します。                                                                       |
|                                                                                       |
| 確認画面へ                                                                                 |
|                                                                                       |

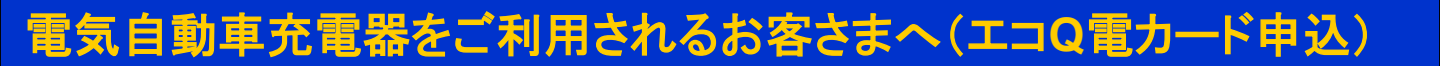

### **STEP7**

**STEP8** 

入力した内容を確認して下さい

| ● カードのお申し込み                         | 17:35 🖪 🗣 🗃 🕻<br>ご連絡先(TEL)                    |
|-------------------------------------|-----------------------------------------------|
| 1.入力画面 > <mark>2.確認画面</mark> > 3.送信 | 07065088223                                   |
|                                     | FAX番号                                         |
| ページの下記の注意事項をよくお読みください。              |                                               |
| エコQ電IDもしくはメールアドレス                   | 注意事項                                          |
| nk                                  | ・エコQ電カードに<br>する場合がありま                         |
| お名前                                 | ・充電料金は会員<br>り引き落とされま                          |
| 中村功                                 | ・料金については、<br>者様にご確認くだ                         |
| お名前(フリガナ)                           | <ul> <li>・充電料金は予告:</li> <li>意ください。</li> </ul> |
| ナカムライサオ                             | ・元電器こ利用時<br>弊社からは返金い<br>ご了承ください。              |
| 会社・団体名                              | 🛛 上記注意                                        |
| エネゲート                               |                                               |
| 所属                                  | L                                             |
| 充電インフラ営業グループ                        |                                               |
| 年齢                                  |                                               |
| 選んでください 👻                           | Copyri                                        |

「送信」ボタンを選択しますと 申込完了します。

| 17:35 🖪 🗬 🗃 🚳 🔹                                                        | 🕩 4G 📶 🕴 📕 95%     |
|------------------------------------------------------------------------|--------------------|
| ご連絡先(TEL)                                                              |                    |
| 07065088223                                                            |                    |
| FAX番号                                                                  |                    |
| 注意事項                                                                   |                    |
| ・エコQ電カードにて充電器を利用<br>する場合があります。                                         | した際に充電料金が発生        |
| <ul> <li>・充電料金は会員登録時にご入力頂<br/>り引き落とされます。</li> </ul>                    | <b>いたクレジットカードよ</b> |
| ・料金についてはスタンド一覧にて<br>者様にご確認ください。                                        | 「確認頂くか、充電器管理       |
| ・充電料金は予告なく変更される場<br>意ください。                                             | <b>合がございますのでご注</b> |
| <ul> <li>・充電器ご利用時に発生した充電料</li> <li>弊社からは返金いたしかねますのでご了承ください。</li> </ul> | 社会について、            |
| ✓ 上記注意事項に同意しま                                                          | :इ.                |
| · · · · · · · · · · · · · · · · · · ·                                  |                    |
| 送信                                                                     |                    |
| ಕಿಲಿತ                                                                  |                    |
|                                                                        |                    |
|                                                                        | and the state      |

### **STEP9**

「送信」ボタンを選択しますと 以下のページが表示され、登録 されたメールアドレスへ 申し込みメールを送信します。

| <b>()</b> 戻る                                                                                                   | カードのお申し                                                                     | 込み                                                      |
|----------------------------------------------------------------------------------------------------|-----------------------------------------------------------------------------|---------------------------------------------------------|
| 1.入力画面                                                                                                    | 面 > 2.確認画面 > <mark>3.</mark> j                                              | 送信                                                      |
| <ul> <li>エコQ電</li> <li>手数料が発送</li> <li>決済はク<br/>Q電会週間に</li> <li>2週間に</li> <li>W、夏期休眠</li> <li>います。)</li> </ul> | カードは、2000円<br>生します。<br>レジットカード決済る<br>登録が必要となります<br>どでご自宅へ送付しま<br>暇、冬期休暇は到着が | ](税抜き)の発行<br>されます。(先にエコ<br>、)<br>ます。(土日祝、G<br>ぶ遅れる場合がござ |
| 申<br>営業時間:                                                                                                    | し込みメールの送信が<br>8:30~12:00、13:<br>日・祝除く)                                      | 院了しました<br>: 00~17 : 30(土・                               |
|                                                                                                    |                                                                             |                                                         |
| Co                                                                                                    | opyright © 2019 Energ                                                       | ate Co, ltd                                             |